## راهنمای نصب سریع مودمTD-i40

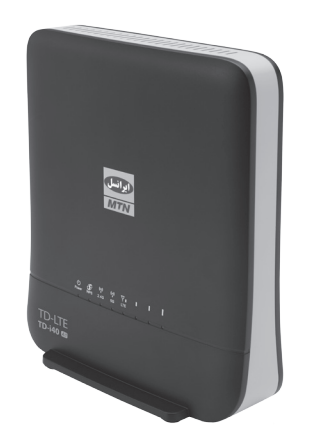

شیوه ی اتصال به اینترنت

الف) از طریق وای فای :

۱- سـیم کارت را در محـل مشـخص شـده در زیـر مـودم قراردهیـد.

۲- مودم را از طریق آداپتور به برق زده و سپس با استفاده از دکمـه روشـن/خاموش، مودم را روشـن نماییـد و منتظر شوید تا چراغهـای آنتن مـودم روشـن گردد.

۳– وایفای دستگاه مـورد نظـر (گوشـی/ لـپ تـاپ) را روشـن نماییـد.

۴- در بیـن وایفایهـای پیـدا شـده، روی نـام وایفـای مودم خود کلیـک کنید. نام وایفای مـودم در زیـر مـودم بـا عنـوان WiFi SSID آمـده اسـت.

۵- رمز وایفای مودم خود را وارد نمایید. رمز وایفای مودم در زیر مودم و با عنوان WiFi key آمده است. ۶- اکنون می توانید از اینترنت استفاده کنید.

## ب) از طریق اتصال با کابل LAN

۱- سیمکارت را در محل مشخص شده در زیر مودم قرار دهید.

۲- مودم را از طریق آداپتور به برق زده و سپس با استفاده از دکمـه روشـن/خاموش، مـودم را روشـن نمایید و منتظر شوید تا چراغهای آنتن مـودم روشـن گردد. ۳- مـودم را بـا اسـتفاده از کابـل LAN بـه لـپ تـاپ وصـل

نمایید. ۴- اکنون می توانید از اینترنت استفاده کنید.

تغيير نام و رمز وای فای مودم

۱-در حالی که از طریق کابل، و یا وایفای به مودم متصل هستید، مرورگر وب را باز نموده و آدرس **192.168.1.1** را وارد کنید.

۲- کلمــه admin (با حروف کوچک) را بــه عنــوان نــام

🔳 ایرانسل ارائه دهنده سریع ترین و گسترده ترین شبکه اینترنت کشور

کاربــری و رمــز عبـور پیـش فـرض وارد نماییـدو بـر روی دکمــه ورود کلیــک کنیــد. اکنـون شـما وارد پنـل مـودم شـده ایـد.

۳– وارد بخش WiFi در پنل شوید.

۴-درقسمت (SSID) Wireless2.4G-Basic-Networkname (SSID) می توانید نام وای فای خود را تغییر دهید.

| Wireless 2.4G     | Wireless Network          |                                             |
|-------------------|---------------------------|---------------------------------------------|
| Wireless Status   | WiFi UP/DOWN              | WIFI ON WIFI OFF                            |
| Basic<br>Security | Network Mode              | 11b/g/n mixed mode 🔻                        |
| WPS               | Network Name(SSID)        | Irancell-TD-i40-A1_AA3B Hidden 🗉 Isolated 🗎 |
| Wireless 5G       | Maximum number of devices | 32                                          |
| Network           | Frequency (Channel)       | Auto Select 🔹                               |
| Firewall          | TX Power                  | 100 (range 1 - 100, default 100)            |
| VPN               | Apply Cancel              |                                             |

۵- در قسمت Wireless2.4G>Security>pass phrase میتوانید رمز وای فای خود را تغییر دهید.

| Overview                                    | WPA                  |                            |
|---------------------------------------------|----------------------|----------------------------|
| Mobile Network                              | WPA Algorithms       | © TKIP © AES ⊕ TKIPAES     |
| Wireless 2.4G                               | Pass Phrase          |                            |
| Wireless Status<br>Basic<br>Security<br>WPS | Key Renewal Interval | 5600 seconds (0 ~ 4194303) |
| Wireless 5G                                 | Access Policy        |                            |
| Network                                     | Policy               | Disable 🔻                  |
| Firewall                                    | Add a station Mac:   |                            |

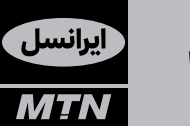

## ایرانسـل بزرگتریـن اپراتور دیتای کشور

دارای مجوز سراسری از سازمان تنظیم مقررات با ما در ارتباط باشید: () ۹۳۷ ۲۰۰۰۰۰ می

## www.irancell.ir